#### **CONTENTS**:

- Wi-Fi Issues
- Individual PDT issues
- Load and Despatch data-capture issues
- Arrival and Unload data-capture issues
- STR form issues
- Rebooting a PDT
- Damaged PDT
- Battery management (replacing batteries)
- General questions
- Help Desk

#### Wi-Fi Issues

| IF                                                                                           | THEN                                                                                                    |
|----------------------------------------------------------------------------------------------|----------------------------------------------------------------------------------------------------|
| The local Wi-Fi is down<br>(The Funnel icon on the<br>Information Bar has an<br>"X" )::      | <ul><li>But the network is up; continue working; you can connect/upload data using the cradle.</li><li>Call the Help Desk.</li></ul>                                  |
| Your PDTs are having<br>difficulty connecting to<br>Wi-Fi:                                   | <ul> <li>Make sure you are in the Wi-Fi area.</li> <li>Click Sync button to prompt the PDT to look for the Wi-Fi network.</li> </ul>                                  |
| The PDT tries to upload<br>data wirelessly and the<br>Wi-Fi signal strength is<br>below 20%: | <ul> <li>A message will appear saying "Insufficient Wi-Fi strength".</li> <li>Click <b>OK</b>, move to an area with stronger Wi-Fi strength and try again.</li> </ul> |

## Individual PDT Issues

| IF                                         | THEN                                                                                                    |
|--------------------------------------------|----------------------------------------------------------------------------------------------------|
| The PDT displays                           | The screen is not aligned.                                                                                                    |
| incorrect characters:                      | <ul> <li>Dock Operator to inform Dock Supervisor.</li> </ul>                                                                                                    |
|                                            | <ul> <li>Dock Supervisor to call the Help Desk.</li> </ul>                                                                                                    |
| The PDT displays<br>errors or PDT freezes: | <ul> <li>Close the error message; click Complete and try rebooting the PDT.</li> <li>If unsuccessful, Dock Operator to inform Dock Supervisor.</li> <li>Dock Supervisor to call the Help Desk.</li> </ul> |

### Load and Despatch Data-Capture Issues

| IF                    | THEN                                                                    |
|-----------------------|-------------------------------------------------------------------------|
| The Trailer Number is | <ul> <li>The system should overwrite the AAAA value with the</li> </ul> |
| not validated and an  | Trailer Prefix from the Carrier Profile before saving the               |
| error message is      | Trailer Number. If the Trailer Prefix is not found in the               |

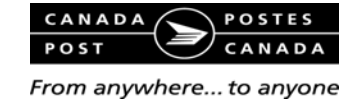

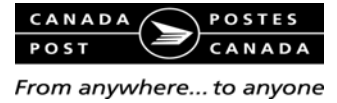

| diamlayed                | Corrier Drofile, the upon entered Troiler Number will be                      |
|--------------------------|-------------------------------------------------------------------------------|
| displayed:               | Carrier Profile, the user-entered traffer number will be                      |
|                          | Saveu as efficieu.                                                            |
|                          |                                                                               |
|                          |                                                                               |
|                          |                                                                               |
|                          |                                                                               |
|                          |                                                                               |
|                          | (A = alpha character and N = numeric character)                               |
|                          | • If the trailer number is only four numbers long, add two                    |
|                          | preceding zeros (i.e. 001234)                                                 |
|                          | If the trailer number is longer than eight characters, enter at               |
|                          | minimum the first six characters.                                             |
| A barcode cannot be      | <ul> <li>The Scan field will remain empty.</li> </ul>                         |
| scanned (e.g. routing    | <ul> <li>Verify the Load Item information (destination, Postal</li> </ul>     |
| card is torn, missing or | Code, product/despatch type, container type, and SIS                          |
| has been written on):    | colour, if applicable)                                                        |
|                          | Click Go button to access the Load Manual Entry screen                        |
|                          | and enter Load Details.                                                       |
|                          | Inform the Dock Supervisor of barcode issues                                  |
| The routing card is not  | Inform the Dock Supervisor for corrective action with                         |
| properly positioned on   | the originating Work Centre facility.                                         |
| the shipping unit:       |                                                                               |
| An error message "The    | • The item must be added to the next available position.                      |
| Position has reached     |                                                                               |
| the Maximum              |                                                                               |
| Capacity" appears:       |                                                                               |
| Multiple items are       | • An additional row number with the same position is                          |
| added in the same        | added.                                                                        |
| position and the         |                                                                               |
| maximum capacity has     |                                                                               |
| An upper position is     | • A massage will indicate "Net allowed Container Type"                        |
| added in error.          | • A message will indicate Not allowed container Type                          |
|                          | <ul> <li>Soloct another load position or verify the container type</li> </ul> |
|                          | can be loaded on an unner position                                            |
| A position is selected   | An error message will be displayed (i.e. position is                          |
| that is not available.   | reserved) However if positions are being off loaded at                        |
|                          | the reserved position site, load position and if not leave                    |
|                          | vacant and select another position.                                           |
| Moving an item to a      | More than one item may be checked.                                            |
| different position on    | • Verify this by changing the Load Plan to <b>ALL</b> and                     |
| the trailer and the Edit | reviewing the container selection checkboxes to ensure                        |
| button is greyed out     | only one has been selected.                                                   |
| and won't allow the      | Deselect the checkbox at the next available position to                       |
| Dock Operator to click   | allow the Edit button to be enabled.                                          |
| it                       |                                                                               |
| The Carrier refuses to   | Dock Operator to sign in appropriate box (on Despatch                         |
| sign PDT at despatch:    | Signatures screen) and check Carrier signature captured                       |
|                          | on hard copies.                                                               |
|                          | Select Print.                                                                 |
|                          | Obtain printed copies of STR form.                                            |

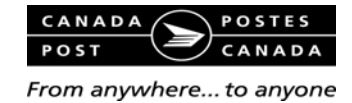

|                     | Obtain Carrier signature on all three copies.                   |
|---------------------|-----------------------------------------------------------------|
| A Service cannot be | <ul> <li>Confirm that the STR form has been printed.</li> </ul> |
| despatched from the | • If the STR form is not printed from the PDT, the Service      |
| PDT                 | cannot be despatched.                                           |

# Arrival and Unload Data-Capture Issues

| IF                                                                  | THEN                                                                                                    |
|---------------------------------------------------------------------|----------------------------------------------------------------------------------------------------|
| A service arrives and<br>cannot be found on the<br>PDT:             | <ul> <li>Contact your Dock Supervisor. The Dock Supervisor will contact the TCO/APC to have the originating facility despatch the Service.</li> <li>Once despatched the arrival can be acknowledged.</li> </ul>                                                                                                    |
| A service arrives from<br>a site that uses the<br>manual STR forms: | <ul> <li>Complete the Arrival portion of the original Carrier copy<br/>of the manual STR form and give it back.</li> <li>Manually enter the Despatch Shipment Number into the<br/>PDT (i.e. K5206460).</li> <li>Complete signatures in PDT. If Carrier refuses to sign<br/>PDT, the Dock Operator must sign in the appropriate<br/>box (on the <i>Arrival Signatures</i> screen), check box "Paper<br/>Signature", print the STR form and obtain the Carrier's<br/>signature.</li> </ul> |
| The Carrier refuses to sign PDT at arrival:                         | <ul> <li>Dock Operator to sign in appropriate box (on the Arrival Signatures screen) and check Carrier signature captured on hard copies.</li> <li>Obtain Carrier signature on two hard copies.</li> </ul>                                                                                                    |
| The Carrier arrives<br>with their copy of the<br>printed STR form:  | <ul> <li>Dock Operator to complete the Arrival portion of the original printed STR form, including the signatures in the appropriate boxes.</li> <li>Enter the Arrival information on the PDT and continue to unload.</li> <li>Check box "Paper Signature" on Arrival Signatures screen.</li> <li>NOTE: The STR form does not need to be printed from the PDT.</li> </ul>                                                                                                    |
| A service arrives and<br>the PDT is missing<br>data:                | <ul> <li>Contact your Dock Supervisor. The Dock Supervisor will<br/>contact the TCO/APC to make changes in Airmail<br/>Routing and Control System (ARCS) or the STV system.<br/>An estimated completion time should also be requested.</li> </ul>                                                                                                    |

### **STR Form Issues**

| IF                    | THEN                                                                        |
|-----------------------|-----------------------------------------------------------------------------|
| The STR form has a    | Scroll to the Arrival Information screen.                                   |
| barcode that can't be | <ul> <li>Find the Service with the correct Trailer Number.</li> </ul>       |
| scanned (i.e. damaged | <ul> <li>Obtain signatures (on the Arrival Signatures screen).</li> </ul>   |
| or of poor quality):  | <ul> <li>Note: If signatures obtained on PDT, printed copies are</li> </ul> |
|                       | not required.                                                               |
| The STR form is       | <ul> <li>Request Dock Supervisor to print STR form using STV</li> </ul>     |
| misplaced or lost:    | Web Application.                                                            |
|                       | <ul> <li>Obtain two printed copies of STR form.</li> </ul>                  |

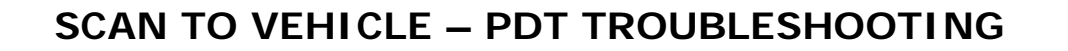

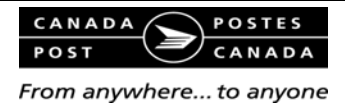

|                                                                                       | <ul> <li>Scroll to the Arrival Information screen using printed<br/>STR form.</li> <li>Find the Service with the correct Trailer Number.</li> <li>Obtain signatures (on Arrival Signatures screen).</li> </ul>                                                                                                  |
|---------------------------------------------------------------------------------------|----------------------------------------------------------------------------------------------------|
| The Print button is not<br>enabled (the STR form<br>cannot be printed) at<br>Despatch | <ul> <li>Check to ensure the Trailer Info, Signature and Remarks<br/>fields have been completed.</li> </ul>                                                                                                    |
| The Print button is not<br>enabled (the STR form<br>cannot be printed) at<br>Arrival  | <ul> <li>Check to ensure the Arrival Info and Signature fields<br/>have been completed.</li> </ul>                                                                                                    |
| A printer cannot be<br>selected from the drop-<br>down menu:                          | <ul> <li>Contact your Dock Supervisor to print the STR form.</li> <li>The Dock Supervisor will also need to despatch the<br/>Service after the STR form is printed.</li> <li>Note: The Dock Operator cannot despatch a Service<br/>from a PDT if the STR form has not been printed from<br/>the PDT.</li> </ul> |

### **Rebooting a PDT**

- 1. Remove and re-install the battery.
- 2. Press the red phone button situated on the top-right corner of the physical keypad for 1-2 seconds.
- 3. Let go of the button. You will see a white screen with Intermec popping up; it will start the reboot process.
- 4. Once the reboot is complete, re-enter your Employee ID and Work Centre #.

Note: You will not lose data when rebooting.

#### Damaged PDT

- 1. Dock Operator to report issue to the Dock Supervisor.
- 2. Dock Supervisor to call the Help Desk.

### Battery Management (replacing batteries)

| You need to replace<br>the battery of a PDT<br>when: | <ul> <li>A PDT is left in the charging cradle over night; yet by<br/>morning, the battery power level is still registering at<br/>80% or less.</li> </ul> |
|------------------------------------------------------|----------------------------------------------------------------------------------------------------|
|                                                      | • A PDT is removed from its cradle with 100% charge but<br>the battery power drops to 80% after 10 minutes of<br>light use.                               |
|                                                      | A battery is left properly in the cradle overnight and you still see the red blinking charging light on the PDT.                                          |

New batteries can be ordered through the SAP e-Catalogue, using Part Number CPC004000 for a package of 5 batteries. You may also search in the e-Catalogue

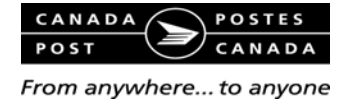

for the Part Numbers of different quantities (10 or 50) of the CN50 battery.

#### General Questions

For general questions, you may also access the following additional support materials for PDTs:

- PDT Questions & Answers
- PDT Best Practices Job Aid

### Help Desk

Consult the various documents on the Scan to Vehicle Help Site to see if you can obtain the information needed to resolve the issue.

For **PDT** issues that cannot be resolved locally, call the Help Desk to create a ticket:

#### Direct: 866-869-4988 (English); 866-869-8339 (French)

It should be noted that support for STV is available 24/7; however, the Help Desk is open from 06:00 to 21:00 and calls received after hours will default to a support pager. Callers can follow the pager prompts and leave a number for a call back.